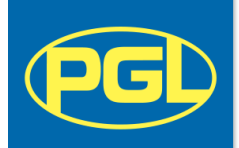

## **Viewing Your Contract Offer Online**

Congratulations on your offer of employment with PGL! Please follow the steps below to view and respond to your contract online.

If you have any difficulties <u>after</u> going through these steps, please contact the Recruitment Team.

1. Log in to your online account at: <u>https://my-pgl.csod.com/ux/ats/careersite/4/home?c=my-pgl</u>

| (PGL)                                                                 | Careers Hub                                                                                                    |
|-----------------------------------------------------------------------|----------------------------------------------------------------------------------------------------|
|                                                                       | Sign in Create Profile English (UK) 🔻                                                                               |
|                                                                       |                                                                                                    |
| Sign in                                                               |                                                                                                    |
| E-mail<br>recruitment@pgl.co.uk                                       | You need to use the same email address as you used for your application.                                            |
| Password                                                              | ,                                                                                                    |
| Sign in                                                               | If you have forgotten your password, or have not yet created a password, click on <b>Forgot password or need to</b> |
| Haven't got a profile? Create a new profile                           | create a password?                                                                                                  |
| By signing in or creating a profile you agree to our Terms of Service |                                                                                                    |
| << Back                                                               |                                                                                                    |

2. Click on My profile to view your current applications and job offers.

| PG | Careers Hub                      |
|----|----------------------------------|
|    | Sign out My profile English (UK) |

3. Your contract offer will be under "My tasks" (pending), click on Launch to view.

| My tasks                                                                              |        |
|---------------------------------------------------------------------------------------|--------|
| Pending                                                                               | •      |
| Offer letter for<br>Position: TEST ONLY AIGL Req ID: req145 Date Assigned: 16/09/2019 | Launch |

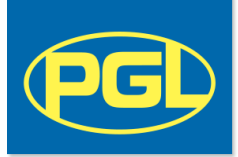

4. Open your Contract Offer Letter, and any additional documents included, and read through these carefully.

| Offer letter for                                 | ×        |
|--------------------------------------------------|----------|
| Instructions:                                    |          |
| Offer letter:                                    |          |
| Offer letter for                                 |          |
| Additional attachments:                          |          |
| PGL Statement of Terms and Conditions Part 2.pdf | <b>^</b> |
| PGL Apprenticeship Programme Factsheet 2019.pdf  |          |
| AIGL Training Course kit list.pdf                |          |
|                                                  | -        |

5. Submit your response by selecting from the **Decision** box. You will need to enter your username (email address) and password to submit your response.

| Decision:   | Accepted  Via Electronic signature                                                                                    |
|-------------|----------------------------------------------------------------------------------------------------|
| Message:    | By signing your offer letter electronically, you are accepting the terms and conditions included in the offer letter. |
| Full Name:  |                                                                                                    |
| E-mail:     | recruitment@pgl.co.uk                                                                                                 |
| Password:   | ••••••                                                                                                    |
| Forgot pase | sword?                                                                                                    |

6. To view your contract again, select "Completed" from your task list and you will be able to view all the documents again by clicking on **View Details**.

| My tasks                                                                                                    | -            |
|----------------------------------------------------------------------------------------------------|--------------|
| Completed                                                                                                    | -            |
| Offer letter for<br>Position: TEST ONLY AIGL Reg ID: reg145 Date Assigned: 16/09/2019 Date Completed: 16/09/2019 | View Details |